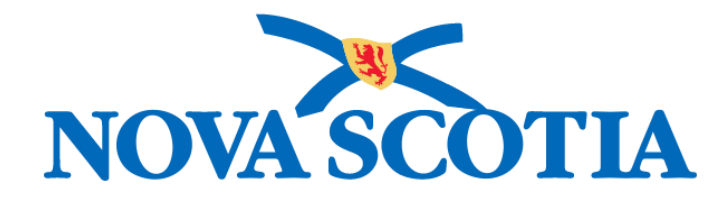

# P16-0371 Panorama Project

# Panorama Work Management User Manual

# **PNS WKM 101 Work Management**

Version 1.0

Dated: 2018-10-18

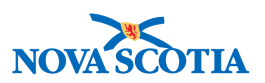

#### © 2018 Nova Scotia Department of Health and Wellness

This document is a product of Nova Scotia Department of Health and Wellness. This document and its contents are protected by Canadian and international copyright laws. The contents of this document are confidential and proprietary and are provided to the recipient with the specific understanding that neither the document, nor the information, concepts, ideas, materials, and/or specifications presented herein will be used for any purpose other than the recipient's work with or for The Department of Health and Wellness. Any duplication, disclosure, or other use except as expressly authorized in writing by The Department of Health and Wellness is strictly prohibited.

The recipient acknowledges that presentation of this document conveys no rights to the intellectual property contained herein. The Department of Health and Wellness makes no warranties, either express or implied, in this document, and The Department of Health and Wellness assumes no liability for any errors, omissions, or inaccuracies included within this document. Information in this document is subject to change without notice.

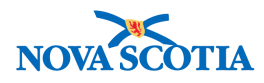

## TABLE OF CONTENTS

| 1 PERSC | NAL WORKLOAD SCREEN             | 3  |
|---------|---------------------------------|----|
| 1.1     | View Tasks                      | 3  |
| 1.2     | Task Attributes                 | 4  |
| 1.3     | Task Attributes - Details       | 5  |
| 2 TAS   | K LIFECYCLE AND WORKFLOW        | 6  |
| 2.1     | Accept & Action a Task          | 6  |
| 2.2     | Reassign a Task to Another User | 8  |
| 2.3     | Reject a Task                   | 9  |
| 2.4     | Create Manual Tasks             | 10 |
| 3 TEA   | M WORKLOAD SCREEN               | 14 |
| 3.1     | Managing the Team Workload      | 14 |
| 3.2     | Assign Tasks                    | 16 |
| 3.3     | Delete Tasks                    | 19 |
| 3.4     | Re-Open Tasks                   | 19 |

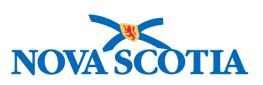

## **1 PERSONAL WORKLOAD SCREEN**

The Maintain Personal Workload screen allows a user to view tasks in their personal workload during a given date range. From this screen, a user can create, modify, accept or reject a task.

The **Personal Workload** screen defaults to displaying tasks assigned to the logged-on user for the current day. The **Daily View** radio button is selected and the **From** and **To** dates are defaulted to the current day.

| Mai           | aintain Personal Workload |            |                         |                     |                  |                   |            | 1         |                                                                                                    | ? 🗏                                                                              |                                                               |
|---------------|---------------------------|------------|-------------------------|---------------------|------------------|-------------------|------------|-----------|----------------------------------------------------------------------------------------------------|----------------------------------------------------------------------------------|---------------------------------------------------------------|
| O D:<br>From: | 2018<br>2979              | / 08<br>mm | ekly View<br>/ 06<br>dd |                     | то: 2018<br>уууу | / 08<br>mm        | / 06<br>dd |           | Use the same 'From' and 'To' dat<br>single day. Enter starting date ('F<br>Week ending date ('To') will be ca<br>will be displayed for up to and inc | e if you want to v<br>rom') only when<br>alculated as 5 da<br>cluding 'To' date. | view workload for a<br>viewing a week.<br>ys following. Tasks |
|               |                           |            |                         |                     |                  |                   |            |           |                                                                                                    | Display                                                                          | Clear Dates                                                   |
| Task          | s<br>O Al                 |            |                         | Open O C            | ompleted         |                   |            |           |                                                                                                    | ¢н                                                                               | ide Assigned Tasks                                            |
| 1 ass         | igned tas                 | ks found   | iding U                 |                     | ompiotod         |                   | To vie     | w a task, | click on the Sub-task ID. To view th                                                                                                    | e work, click on                                                                 | the Work Type link.                                           |
| Se            | lect All                  | Row        | Actions:                | Mark Comp<br>Accept | leted U          | pdate )<br>Delete | Re-open    |           |                                                                                                    |                                                                                  | Create Task                                                   |
|               |                           |            |                         |                     |                  |                   |            |           |                                                                                                    |                                                                                  |                                                               |

#### 1.1 View Tasks

1. Select the Weekly View radio button.

When the radio button is selected, the **To** Date will default to 5 days in the future (based on the **From** Date) and be disabled.

- 2. Click **Display** to refresh the list of tasks.
- Tip: To view tasks for a different window of time, adjust the From and To dates as desired and click **Display**.
- **Tip**: The reassigned tasks section always displays tasks that have been reassigned within the last 30 days.

**NOTE:** Making changes to the date fields appear to refresh the screen automatically, however, this is not the case. Click **Display** to view updated results.

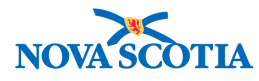

### 1.2 Task Attributes

| assig | ned task          | s found    |                 |                        | To vie                | ew a task, clic | k on the Sub-task ID. To view the work, click on                                | the Work Type |
|-------|-------------------|------------|-----------------|------------------------|-----------------------|-----------------|---------------------------------------------------------------------------------|---------------|
| Sele  | ct All            | Row Act    | Accept          | eted Upda<br>Reject De | ate Re-ope<br>lete    | n               |                                                                                 | Create Tas    |
|       | Sub-Tas<br>Status | <u>k</u> – | Requested Start | Priority *             | Client                | Sub-<br>Task ID | Description                                                                     | Work<br>Type  |
| 0     | Pending           |            | 2018 Aug 6      | Medium                 | Apple,<br>Candy (201) | <u>80</u>       | You have been assigned to be the Primary<br>Investigator for Investigation 147. | INV           |

**Sub-Task Status** – This is the current state of the task and the default state when first assigned.

• Task states are Unassigned, Pending, Open, Completed, Reassigned, Removed, and Rejected.

Requested Start Date - This is the date the task was generated.

**Priority** – This is system assigned unless task is being manually created. Available priorities are: Low, Med, High, Urgent.

**Client** – This is a hyperlink to the client personal information screen when a task is linked to a clients' record.

**Sub-Task ID** – All tasks have a Primary Task ID and a Sub-Task ID. The Sub-Task ID is unique to the task in the context of whom the task is assigned to. The Primary Task ID should always remain the same.

**Description –** A description of the task.

**Work Type** – A code that reflects the type of task assigned, e.g. INV – Investigation, AE – Adverse Event, LAB – Lab Report etc.

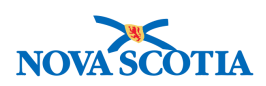

### 1.3 Task Attributes - Details

| View Task                                                 |                           |              |                                                      |                              | ?     |      |
|-----------------------------------------------------------|---------------------------|--------------|------------------------------------------------------|------------------------------|-------|------|
| Primary Task ID:<br>Sub-Task ID:<br>Requested Start Date: | 393<br>80<br>2018 Aug 6   |              | Primary Task Status<br>Sub-Task Status:<br>Priority: | Pending<br>Pending<br>Medium |       |      |
| Work Type:<br>Client:                                     | INV<br>Apple, Candy (201) | sugauon 147. | Work ID:                                             | 147                          |       |      |
| Comments                                                  |                           |              |                                                      |                              |       |      |
| Comment Date                                              | Comments 🗸                | Recorded By  |                                                      |                              |       | •    |
| Assignees                                                 |                           |              |                                                      |                              |       |      |
| Workgroup                                                 | User                      | Sub-Task ID  | Sub-Ta                                               | sk Status                    |       |      |
| Central Zone                                              | Patterson, Christine/NSHA | 80           | Pending                                              | 9                            |       |      |
|                                                           |                           |              |                                                      |                              |       |      |
|                                                           |                           |              |                                                      | Accept Reje                  | ect C | lose |

**Primary Task Status / Sub-Task Status** – When a task is reassigned from one user to another, a copy of the task is sent to the new assignee with the unique **Sub-Task ID** for that assignment. Each task – the original and the reassigned copy have their own status.

**Work ID** – This is an ID that is related to the **Work Type**. If **Work Type** is INV, the **Work ID** is the Investigation ID. If **Work Type** is Lab, the **Work ID** is the Lab Requisition ID.

**Comments –** When a task is generated or updated, a user may have the ability to add comments.

**List of Assignees –** When a task is reassigned or assigned to more than one user at a time, the list of assignees is shown in this table.

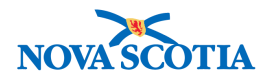

## 2 TASK LIFECYCLE AND WORKFLOW

#### 2.1 Accept & Action a Task

A task is assigned to a user.

The user receives a Pending task on their Personal Workload screen

| Maintain Perso                                                                                                    | onal Worklo               | bad         |                                 |                                      |                                                                                                    | ? 🗉                                                                  |
|----------------------------------------------------------------------------------------------------|---------------------------|-------------|---------------------------------|--------------------------------------|----------------------------------------------------------------------------------------------------|----------------------------------------------------------------------|
| Daily View Weekt     View 108     View 108     View 108     View 108     View 108     View 108     View 108     View 108 | y View<br>06 📴 To<br>dd   | 2018 / vyyy | 08 <sup>/</sup> 06<br>mm dd     |                                      | Use the same 'From' and 'To' date if you want to vie<br>single day. Enter starting date ('From') only when via<br>Week ending date ('To') will be calculated as 5 days<br>will be displayed for up to and including 'To' date.<br>Display | w workload for a<br>awing a week.<br>following. Tasks<br>Clear Dates |
| Tasks                                                                                                    |                           |             |                                 |                                      | \$ Hide                                                                                                    | e Assigned Tasks                                                     |
| View: O All O Pendir<br>1 assigned tasks found                                                                           | ng Open Ocon              | npleted     | To view a                       | a task, cli                          | ck on the Sub-task ID. To view the work, click on the                                                                                                    | e Work Type link.                                                    |
| Select All Row Act                                                                                                    | Mark Complet              | eject Dele  | te Re-open                      |                                      |                                                                                                    | Create Task                                                          |
| Sub-Task<br>Status                                                                                                    | Requested Start ▼<br>Date | Priority    | Client St.<br>Ta                | <u>10-</u><br>sk.ID                  | Description                                                                                                    | ▼ Work ▼<br>Type                                                     |
| Pending                                                                                                    | 2018 Aug 6                | Medium      | Apple, 80<br>Candy (201)        |                                      | You have been assigned to be the Primary<br>Investigator for Investigation 147.                                                                                                    | INV                                                                  |
| Total: 1                                                                                                    |                           | M Pag       | ge 1 of 1 🕒 🕨                   | Jum                                  | to page:                                                                                                    |                                                                      |
| Reassigned Tasks                                                                                                    | Sub-Task ID               | ▼ Client    | The tasks<br>To vie<br>Priority | shown be<br>w a task,<br><b>Desc</b> | Hide Re<br>slow were reassigned from you and are shown for in<br>click on the Task ID. To view the work, click on the t<br>cription <u>Work Type</u> <u>Reassigned</u>                                                                    | assigned Tasks<br>Iformation only.<br>Work Type link.                |

The user accepts the task:

- 1. Select the **Pending** radio button.
- 2. Select a task in the Tasks table.
- 3. Click Accept. This updates the task status to Open.

The user **actions** the task.

4. The open state can be an indication that a user will action the task.

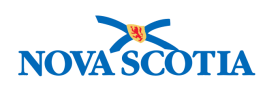

| Tasks                                   |                                              |                                                              | ☆ Hide Assigned Tasks              |  |  |
|-----------------------------------------|----------------------------------------------|--------------------------------------------------------------|------------------------------------|--|--|
| View: All Pending Open Completed        |                                              |                                                              |                                    |  |  |
| 1 assigned tasks found                  |                                              | To view a task, click on the Sub-task ID. To view the        | work, click on the Work Type link. |  |  |
| Select All Row Actions: Mark Comple     | eted Update Re-open                          |                                                              | Create Task                        |  |  |
| Accept                                  | eject Delete                                 |                                                              |                                    |  |  |
| Sub-Task Requested Start<br>Status Date | <u>Priority</u> ▼ Client                     | Sub-<br>Task ID                                              | ▼ <u>Work</u> ▼<br><u>Type</u>     |  |  |
| Open 2018 Aug 22                        | Medium <u>Tree</u> ,<br><u>Willow (270</u> ) | 98 You have been assigned to be the Pr<br>Investigation 230. | imary Investigator for INV         |  |  |
| Total: 1                                | Page 1 of 1                                  | Jump to page:                                                |                                    |  |  |

| Tasks  | S                         |                                           |                                         | ★ Hide Assigned 1                                                                                                    |
|--------|---------------------------|-------------------------------------------|-----------------------------------------|----------------------------------------------------------------------------------------------------|
| iew:   | 🔵 All 💿 Pe                | ending Open 🔵                             | Completed                               |                                                                                                    |
| assi   | gned tasks found          | I                                         |                                         | To view a task, click on the Sub-task ID. To view the work, click on the Work Type                                                                                  |
| Sele   | ct All Row A              | ctions: Mark Comple                       | ted Update Re-op                        | pen Create Tas                                                                                                    |
|        |                           | Accept Rej                                | ect Delete                              |                                                                                                    |
|        | <u>Sub-Task</u><br>Status | ▼ <u>Requested Start</u> ▼<br><u>Date</u> | <sup>′</sup> <u>Priority</u> ▼ Client   | Sub- Task ID Description Work                                                                                                    |
|        | Pending                   | 2018 Aug 22                               | Medium <u>Tree,</u><br><u>Willow (2</u> | 98         You have been assigned to be the Primary Investigator<br>for Investigation 230.         INV                                                              |
| rotal: | :1                        |                                           | Page 1 of                               | of 1 🕒 📕 Jump to page: 🛃                                                                                                    |
| eas    | signed Tasks              |                                           |                                         | A Hide Reassigned Ta                                                                                                    |
|        |                           |                                           |                                         | The tasks shown below were reassigned from you and are shown for information o<br>To view a task, click on the Task ID. To view the work, click on the Work Type II |
| Sut    | <u>b-Task Status</u>      | Sub-Task ID                               | Client P                                | Priority T Description T Work Type T Reassigned On                                                                                                    |
| Tota   | al: 0                     |                                           | Page 1 of                               | of 1 N H Jump to page:                                                                                                    |

5. The User follows **Work Type** hyperlink to the associated record which generated the task.

| Task   | S                                                                                                    |                    |            |                                     |           |                              |                                      | ☆ Hide Ass               | igned Tasks   |
|--------|----------------------------------------------------------------------------------------------------|--------------------|------------|-------------------------------------|-----------|------------------------------|--------------------------------------|--------------------------|---------------|
| View:  | 🔵 All 💿 Pe                                                                                                    | nding Open 🔵       | Completed  |                                     |           |                              |                                      |                          |               |
| 1 assi | gned tasks found                                                                                                    |                    |            | То                                  | view a ta | sk, click on the S           | Sub-task ID. To view th              | ne work, click on the Wo | rk Type link. |
| Sele   | ect All Rov Ac                                                                                                    | tions: Mark Comple | ted Updat  | te Re-open                          |           |                              |                                      | Cre                      | ate Task      |
|        |                                                                                                    | Accept Rej         | ect Delete | e                                   |           |                              |                                      |                          |               |
|        | Sub-Task                                                                                                    | Requested Start    | Priority   | Client                              | Sub-      | escription                   | 1                                    | -                        | Work T        |
|        | Status                                                                                                    | Date               |            |                                     | IdSKID    |                              |                                      |                          | TNDE          |
|        | Pending                                                                                                    | 2018 Aug 22        | Medium     | <u>Tree,</u><br><u>Willow (270)</u> | <u>98</u> | You have be<br>for Investiga | een assigned to be the<br>ation 230. | Primary Investigator     | INV           |
| Total  | :1                                                                                                    |                    | •          | Page 1 of 1                         |           | Jump to page:                | 2                                    |                          |               |
| Reas   | signed Tasks                                                                                                    |                    |            |                                     |           |                              |                                      | A Hide Reassig           | gned Tasks    |
|        | The tasks shown below were reassigned from you and are shown for information only.<br>To view a task, click on the Task ID. To view the work, click on the Work Type link. |                    |            |                                     |           |                              |                                      |                          |               |
| Sul    | <u>b-Task Status</u>                                                                                                    | Sub-Task ID        | ▼ c        | lient <u>Priori</u>                 | ty. 🔻     | <u>Description</u>           | Work Type                            | Reassigned On            | <b>^</b>      |
| Tota   | al: 0                                                                                                    |                    | •          | Page 1 of 1                         |           | Jump to page:                | 2                                    |                          |               |

6. Once the task is completed, the user returns to the Personal Workload screen and marks task as **Completed**.

P16-0371 Panorama Implementation Project - PNS WKM 101

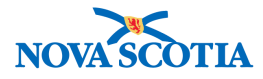

**Tip**: Alternatively, completing a task can be done by clicking the **Sub-Task ID** hyperlink and clicking the **Mark Completed** button.

#### 2.2 Reassign a Task to Another User

- 1. A task must be **Accepted** (state of **Open**) prior to being reassigned.
- 2. Select the open task from the **Tasks** table.
- 3. Click Update.

| Task   | s                                        |                           |                   |                                     |                 |                                                           | ☆ Hide Ass             | igned Tasks                  |
|--------|------------------------------------------|---------------------------|-------------------|-------------------------------------|-----------------|-----------------------------------------------------------|------------------------|------------------------------|
| View:  | riew:   All   Pending   Open   Completed |                           |                   |                                     |                 |                                                           |                        |                              |
| 1 assi | igned tasks found                        |                           |                   | т                                   | o view a task   | , click on the Sub-task ID. To view the                   | work, click on the Wo  | rk Type link.                |
| Sele   | ect All Row Ad                           | Accept Re                 | ject Delet        | te R open                           |                 |                                                           | Cre                    | ate Task                     |
|        | Sub-Task<br>Status                       | Requested Start ▼<br>Date | <u>Priority</u> ▼ | Client                              | Sub-<br>Task ID | Description                                               | •                      | <u>Work</u> ▼<br><u>Type</u> |
|        | Open                                     | 2018 Aug 22               | Medium            | <u>Tree,</u><br><u>Willow (270)</u> | <u>98</u>       | You have been assigned to be the Pr<br>Investigation 230. | imary Investigator for | INV                          |
| Total  | : 1                                      |                           | •                 | Page 1 of 1                         | JI 🖌            | ump to page:                                              |                        |                              |
| Reas   | signed Tasks                             |                           |                   |                                     |                 |                                                           | 🗙 Hide Reassig         | ned Tasks                    |

4. Add Comments if applicable.

| Update Tasl                                                               | <                                                                                                    |                                                       |                        | ? |   |
|---------------------------------------------------------------------------|----------------------------------------------------------------------------------------------------|-------------------------------------------------------|------------------------|---|---|
| Primary Task ID:<br>Sub-Task ID:<br>Requested Start Date:<br>Description: | 537<br>98<br>2018 Aug 22<br>You have been assigned to be the Primary Investigator for Investigation 230 | Primary Task Status:<br>Sub-Task Status:<br>Priority: | Open<br>Open<br>Medium |   |   |
| Work Type:<br>Client:                                                     | INV<br>Tree, Willow (270)                                                                               | Work ID:                                              | 230                    |   |   |
| Comments                                                                  |                                                                                                    |                                                       |                        |   |   |
|                                                                           |                                                                                                    | 1.                                                    |                        |   |   |
| Comment Date                                                              | Comments  Recorded By                                                                                   |                                                       |                        |   | • |

- 5. Select a user from the Workgroup drop-list.
- 6. Click **Submit**.

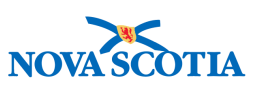

| Comment Date                                       | <u>Comments</u>                | -                           | <u>Recorded By</u> | *               |
|----------------------------------------------------|--------------------------------|-----------------------------|--------------------|-----------------|
| Assignees                                          |                                |                             |                    |                 |
| Workgroup                                          | User                           |                             | Sub-Task ID        | Sub-Task Status |
| Central Zone                                       | Meddah, Sarah/Anti             | gonish PHO                  | 98                 | Open            |
| Transfer To<br>Transferring Sub-Task<br>Workgroup: | ( Id: 98<br>Central Zone User: |                             | <b>•</b>           |                 |
|                                                    |                                | Christine Patterson/NSHA    |                    |                 |
|                                                    |                                | Erin McClarty/NSHA          |                    | Submit          |
|                                                    |                                | Latifa Mnyusiwalla/NSHA     |                    |                 |
|                                                    |                                | Saran Meddan/Antigonish PHO |                    |                 |
|                                                    |                                | Suban macking/NOTIA         |                    |                 |
|                                                    |                                |                             |                    |                 |
|                                                    |                                |                             |                    |                 |

Reassigning a task sends the new assignee a copy of the task. Once the new assignee accepts the task, it will appear in the reassigned section of the assinger;s workload screen.

The copy will have the same Primary Task ID as the original task but a new Sub-Task ID

### 2.3 Reject a Task

Ϋ́

- 1. Select the **Pending** radio button.
- 2. Select a task in the **Tasks** table.
- 3. Click **Reject**. This will update the status of the task to **Rejected** and place it back onto a queue for assignment by a workgroup Supervisor.

| Tasks                                  | ★ Hide Assigned Tasks                                                                                                    |
|----------------------------------------|----------------------------------------------------------------------------------------------------|
| View: All  Pending Open Comp           | pleted                                                                                                    |
| 1 assigned tasks found                 | To view a task, click on the Sub-task ID. To view the work, click on the Work Type link.                                                                                   |
| Select All Rov Actions: Mark Completed | Update Re-open Create Task                                                                                                    |
| Accept Reject                          | Delete                                                                                                    |
| Sub-Task Requested Start Price         | ority Client Sub- Escription Work Type                                                                                                    |
|                                        | THE THE THE THE THE THE THE THE THE THE                                                                                                    |
| Pending 2018 Aug 22 Med                | Tree,<br>Willow (270)         98         You have been assigned to be the Primary Investigator         INV                                                                 |
| Total: 1                               | Page 1 of 1 🕨 📕 Jump to page:                                                                                                    |
| Reassigned Tasks                       | ★ Hide Reassigned Tasks                                                                                                    |
|                                        | The tasks shown below were reassigned from you and are shown for information only.<br>To view a task, click on the Task ID. To view the work, click on the Work Type link. |
| Sub-Task Status Sub-Task ID            | Client Priority Description Work Type Reassigned On                                                                                                    |
| Total: 0                               | Page 1 of 1 🕨 🕅 Jump to page:                                                                                                    |

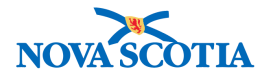

The task will be removed from the user's Personal Workload screen.

 $\Diamond$  Only tasks in a **Pending** state can be **Rejected**.

#### 2.4 Create Manual Tasks

1. Click Create Task.

| Tasks                                                                                                    | ★ Hide Assigned Tasks                                                                    |
|----------------------------------------------------------------------------------------------------|------------------------------------------------------------------------------------------|
| View:      All      Pending      Open      Completed                                                                 |                                                                                          |
| 0 assigned tasks found                                                                                               | To view a task, click on the Sub-task ID. To view the work, click on the Work Type link. |
| Select All         Row Actions:         Mark Completed         Update           Accept         Reject         Delete | Re-open Create Task                                                                      |
| Sub-Task Status   Requested Start Date                                                                               | Priority     Client     Sub-Task ID     Description     Work Type                        |
| Total: 0 Pa                                                                                                    | age 1 of 1 🕒 🖻 Jump to page:                                                             |

2. Complete the mandatory (\*) and optional fields as desired.

| Create Task<br>* Required Field |                                   | ? |
|---------------------------------|-----------------------------------|---|
| * Requested Start Date:         | 2018 / 08 / 30 🗰 * Priority: High | ¥ |
| * Description:                  | hep. B                            |   |
| * Work Type:                    | NHLAB V                           |   |
| Comments                        |                                   |   |
|                                 |                                   |   |
| * Assignees                     |                                   |   |

3. To assign the task to one or more individual users, select the Users radio button.

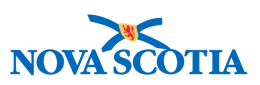

| You must select at least one assignee: a user Users: | (within a workgroup) or a | workgroup. Hold Ctrl and then click to select multiple items. |
|------------------------------------------------------|---------------------------|---------------------------------------------------------------|
| <b>•</b>                                             |                           | Task Assigned To:                                             |
| IOM-Amherst PHO - unmonitored                        | Add > < Remove            | Workgroup User                                                |

4. Select or accept the Organization (defaults to the users logged on organization).

| vpe Search         |                                             |                                                  |                   | 01036     |
|--------------------|---------------------------------------------|--------------------------------------------------|-------------------|-----------|
|                    |                                             |                                                  |                   |           |
|                    | Start typing the name of the                | e Organization. Matches will begin to ap         | pear below.       |           |
|                    | Select the match with the ke                | zyboard or mouse.                                |                   |           |
|                    |                                             |                                                  |                   |           |
| organization Name: | Antigonish Public Health                    | n Office, -                                      |                   | Show Info |
| rganization Name:  | Antigonish Public Health<br>City, Province: | n Office, -<br>Hierarchy Type:                   | Status:           | Show Info |
| Organization Name: | Antigonish Public Health<br>City, Province: | n Office, -<br>Hierarchy Type:<br>Jurisdictional | Status:<br>Active | Show Info |

5. Select a Workgroup.

| Workgroup: IOM-Amherst PHO - unmonitored IOM-Amherst PHO - unmonitored | <ul> <li>As an 'unassigned' Primary Task</li> <li>Assign to all members as 'Pending'</li> </ul>                                                                                          |
|------------------------------------------------------------------------|----------------------------------------------------------------------------------------------------|
|                                                                        | Submit Clear Cancel                                                                                                    |
| Соруг                                                                  | right © IBM Corporation 2007, 2016. All Rights Reserved   Contact Us   Terms of Use                                                                                                    |
| Privacy Disclaimer                                                     | r: Access to the System is governed and restricted by organizational privacy and protection policies.<br>Privacy Legislation applies to all use and/or disclosure of health information. |
|                                                                        | Build 3.0.4.0P9.20180606-0258                                                                                                    |

- 6. Select one or more users and click Add.
- 7. Click Submit.

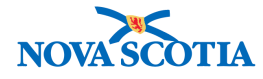

| I must select at least one assignee: a user | r (withir | n a workgroup) or a w | /orkgr | oup. Hold Ctrl and then click to sele | ct multiple items.       |  |
|---------------------------------------------|-----------|-----------------------|--------|---------------------------------------|--------------------------|--|
| Users:                                      |           |                       |        |                                       |                          |  |
| IOM-Amherst PHO - unmonitored 🔻             |           |                       | Task   | Assigned To:                          |                          |  |
| Judy Sampson/Halifax PHO                    |           | Add >                 |        | Workgroup                             | User                     |  |
|                                             |           | < Remove              | ۲      | IOM-Amherst PHO - unmonitored         | Judy Sampson/Halifax PHO |  |
|                                             |           |                       |        | 1                                     |                          |  |
|                                             |           |                       |        |                                       |                          |  |
|                                             |           |                       |        |                                       |                          |  |
|                                             |           |                       |        |                                       |                          |  |
|                                             | ~         |                       |        |                                       |                          |  |

8. To assign the task to a workgroup and/or all users within it select the **Workgroup** radio button.

| Central Zone                                                                                                    |                                                  |                           | Task Assigned To:         |                            |        |       |
|----------------------------------------------------------------------------------------------------|--------------------------------------------------|---------------------------|---------------------------|----------------------------|--------|-------|
| Christine Patterson/NSHA<br>Erin McClarty/NSHA<br>Latifa Mnyusiwalla/NSHA<br>Sarah Meddah/Antigonist<br>Susan MacKirdy/NSHA | N PHO                                            | Add >    Add >   < Remove | Workgroup<br>Central Zone | User<br>Erin McClarty/NSHA |        |       |
|                                                                                                    |                                                  | •                         |                           |                            |        |       |
| Workgroup:<br>Central Zone v                                                                                                | <ul> <li>As an 'un</li> <li>Assign to</li> </ul> | assigned' Primary Task    | 9'                        |                            |        |       |
| Workgroup:<br>Central Zone v                                                                                                | <ul> <li>As an 'un</li> <li>Assign to</li> </ul> | assigned' Primary Task    | g'                        |                            | Submit | Clear |

- 9. Indicate whether the task should be assigned to the workgroup as **unassigned** or to all users in the workgroup as **pending**.
- 10. To assign a task to another workgroup, select the workgroup from the drop-down and click **Submit**.

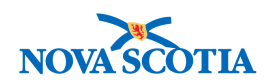

| You must select at least one a                                            | ssignee: a user (within a workgroup) or a v                                                                               | workgroup. Hold Ctrl and then click to select multiple iten                                                                                                    | ns.                 |
|---------------------------------------------------------------------------|----------------------------------------------------------------------------------------------------|----------------------------------------------------------------------------------------------------|---------------------|
| Central Zone   Christine Patterson/NSH/<br>Erin McClarty/NSHA             | Add>                                                                                                    | Task Assigned To:<br>Workgroup User<br>Central Zone Erin McClartv/NSHA                                                                                                    |                     |
| Latifa Mnyusiwalla/NSHA<br>Sarah Meddah/Antigonist<br>Susan MacKirdy/NSHA | n PHO                                                                                                    |                                                                                                    |                     |
| Workgroup:                                                                | Ŧ                                                                                                    |                                                                                                    |                     |
| Central Zone 🔹                                                            | <ul> <li>As an 'unassigned' Primary Task</li> <li>Assign to air members as Penuing</li> </ul>                             | ]                                                                                                    |                     |
|                                                                           |                                                                                                    |                                                                                                    | Submit Clear Cancel |
|                                                                           | Copyright © IBM Corporation 2007, 2<br>Privacy Disclaimer: Access to the System is gove<br>Privacy Legislation applies to | 1016. All Rights Reserved   Contact Us   Terms of Use<br>erred and restricted by organizational privacy and protection policies.<br>o all use and/or disclosure of health information. |                     |
|                                                                           | Build 3.                                                                                                    | 0.4.0P9.20180606-0258                                                                                                    |                     |

11. Select a workgroup. Click **Submit**.

| You must select at least one as                                                                                                    | signee: a user (within a workgroup) or a                                       | workgroup. Hold Ctrl and then click to select multiple items.                                                                  |  |
|----------------------------------------------------------------------------------------------------|--------------------------------------------------------------------------------|----------------------------------------------------------------------------------------------------|--|
| Users:<br>Central Zone  Christine Patterson/NSHA<br>Erin McClarty/NSHA<br>Latifa Mnyusiwalla/NSHA<br>Sarah Meddah/Antigonish<br>Susan MacKirdy/NSHA | PHO                                                                            | Task Assigned To:       Workgroup     User       Central Zone     Erin McClarty/NSHA                                           |  |
| Workgroup:                                                                                                    | Ŧ                                                                              |                                                                                                    |  |
| Central Zone 🔹                                                                                                    | As an 'unassigned' Primary Task                                                |                                                                                                    |  |
|                                                                                                    | Assign to all members as 'Pending                                              | g'                                                                                                    |  |
|                                                                                                    |                                                                                | Submit [ 2lear Cancel                                                                                                    |  |
|                                                                                                    | Copyright © IBM Corporation 2007,                                              | 2016. All Rights Reserved   Contact Us   Terms of Use                                                                          |  |
|                                                                                                    | Privacy Disclaimer: Access to the System is gov<br>Privacy Legislation applies | erned and restricted by organizational privacy and protection policies.<br>to all use and/or disclosure of health information. |  |
|                                                                                                    | Build 3                                                                        | 0.4.0P9.20180606-0258                                                                                                    |  |

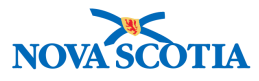

## **3 TEAM WORKLOAD SCREEN**

The Maintain Team Workload screen lets a user view work and assign tasks for a workgroup to which they have been assigned as a supervisor and manage the assignment of tasks to workgroup members. The Maintain Team Workload screen initially shows all tasks for the selected workgroup in three categories: Unassigned, Assigned and Completed.

### 3.1 Managing the Team Workload

The **Team Workload** screen defaults to displaying tasks assigned for the current day. The **All** radio button is selected and the **Requested Start Date From** and **To** dates are defaulted to the current day.

| Maintain Team Workload<br>Team workload for: Central Zone •    | View Assignments                                                                                                    |
|----------------------------------------------------------------|----------------------------------------------------------------------------------------------------|
| Unassigned Tasks                                               | ☆ Hide Unassigned Tasks                                                                                                    |
| View:  All Urgent only Requested Start Date From: 2018 yyyy mm | Use the same 'From' and 'To' date if you want to view workload for a single day.          / 30       Image: Constraint of the same 'From' and 'To' date if you want to view workload for a single day.         / 30       Image: Constraint of the same 'From' and 'To' date if you want to view workload for a single day.         / 30       Image: Constraint of the same 'From' and 'To' date if you want to view workload for a single day.         / 30       Image: Constraint of the same 'From' and 'To' date if you want to view workload for a single day.         / 30       Image: Constraint of the same 'From' date if you want to view workload for a single day.         / 30       Image: Constraint of the same 'From' date if you want to view workload for a single day.         / 30       Image: Constraint of the same 'From' date if you want to view workload for a single day.         / 30       Image: Constraint of the same 'From' date if you want to view workload for a single day.         / 30       Image: Constraint of the same 'From' date if you want to view workload for a single day.         / 30       Image: Constraint of the same 'From' date if you want to view workload for a single day.         / 30       Image: Constraint of the same 'From' date if you want to view workload for a single day.         / 30       Image: Constraint of the same 'From' date if you want to view workload for a single day.         / 30       Image: Constraint of the same 'From' date if you want to view workload for a single day.         / 30       Image: Constraint o |
| 0 unassigned tasks found                                       | To maintain (assign) a task, click on Primary Task ID. To view the work, click on the Work Type link.                                                                                                    |
| Select All Row Actions: Delete                                 | Create Task                                                                                                    |
| Status Requested Start Date                                    | ▼ <u>Priority</u> ▼ Client <u>Primary Task ID</u> ▼ <u>Description</u> ▼ <u>Work Type</u> ▼                                                                                                    |
| Total: 0                                                       | Page 1 of 1 🕨 📄 Jump to page:                                                                                                    |

| P                                                                           | Assigned Tasks Alide Assigned Tasks |                               |               |                   |                                          |                                    |                                          |                                                                                    |                              |                            |
|-----------------------------------------------------------------------------|-------------------------------------|-------------------------------|---------------|-------------------|------------------------------------------|------------------------------------|------------------------------------------|------------------------------------------------------------------------------------|------------------------------|----------------------------|
| View:  All Urgent only Bassigned tasks found Select All Row Actions: Delete |                                     |                               | ۵             | ssigned To:       |                                          |                                    | ▼ Display                                |                                                                                    |                              |                            |
|                                                                             |                                     |                               |               | To mair           | ntain (reassig                           | n) a task,                         | click on Primary Task ID. To view the we | ork, click o                                                                       | n the Work Type link.        |                            |
|                                                                             |                                     |                               | elete         |                   |                                          |                                    |                                          |                                                                                    | Create Task                  |                            |
|                                                                             |                                     | <u>Sub-</u><br>Task<br>Status | <u>Date</u> 🔻 | <u>Priority</u> ▼ | Client                                   | <u>Primary</u> ▼<br><u>Task ID</u> | Sub-▼<br>Task<br>ID                      | Description                                                                        | <u>Work</u> ▼<br><u>Type</u> | Assigned To                |
| l                                                                           |                                     | Pending                       | 2018 May 28   | High              | -                                        | <u>132</u>                         | 47                                       | Added as Responsible Org                                                           | INV                          | Erin<br>McClarty/NSHA      |
|                                                                             |                                     | Pending                       | 2018 May 29   | Medium            | -                                        | <u>139</u>                         | 52                                       | Demo task                                                                          | NOT                          | Latifa<br>Mnyusiwalla/NSHA |
|                                                                             |                                     | Pending                       | 2018 May 29   | Medium            | -                                        | <u>139</u>                         | 53                                       | Demo task                                                                          | NOT                          | Latifa<br>Mnyusiwalla/NSHA |
|                                                                             |                                     | Pending                       | 2018 May 29   | High              | <u>ekmtest,</u><br><u>client 2 (33</u> ) | <u>138</u>                         | 50                                       | Client specific communication                                                      | LOG                          | Latifa<br>Mnyusiwalla/NSHA |
|                                                                             |                                     | Pending                       | 2018 Jun 16   | Medium            | EKM Demo,<br>Sprint 7 (179)              | <u>320</u>                         | 63                                       | You have been assigned to be the<br>Primary Investigator for Investigation<br>135. | INV                          | Erin<br>McClarty/NSHA      |
|                                                                             |                                     | Pending                       | 2018 Jun 16   | Medium            | EKM Demo,                                | 322                                | 64                                       | You have been assigned to be the                                                   | INV                          | Erin                       |

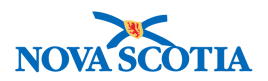

The tasks section displays tasks based on the selected dates. The assigned tasks section displays all assigned tasks and the completed tasks section has a date range based on the date completed.

1. To adjust the tasks displayed, update the requested start date from and to and click **Display**.

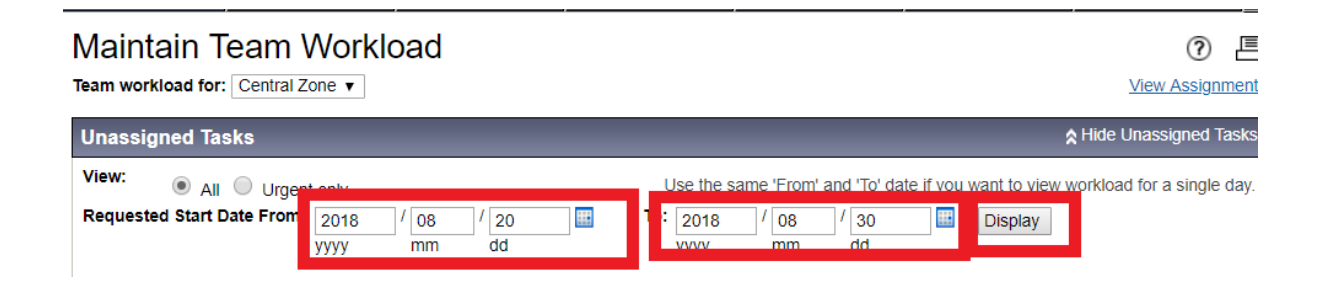

2. Changing the task status from 'all' to 'urgent' will automatically update the display to tasks to just those that have a priority of urgent or all priorities.

| Assig | jned Tasks                | <b>☆</b> Hide Assigner                                                                          | d Tasks  |
|-------|---------------------------|-------------------------------------------------------------------------------------------------|----------|
| View  | All Urgent only           | Assigned To: V Display                                                                          |          |
| 28 as | Baur Astisman             | To maintain (reassign) a task, click on Primary Task ID. To view the work, click on the Work Ty | pe link. |
| Sele  | ct All Row Actions: Delet | Create                                                                                          | Task     |

3. To display tasks for a different workgroup, select a new workgroup (at the top of the screen) from the **Team Workload For**.

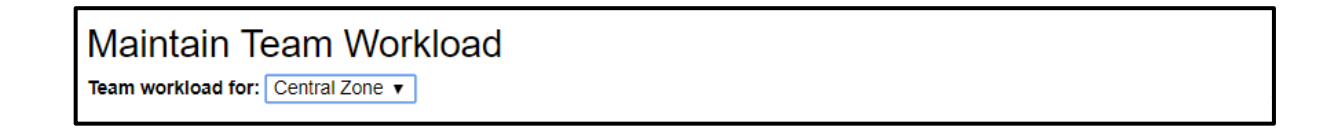

4. In the **Assigned Tasks** section select an individual user from the **Assigned To:** and click **Display**. This will filter the display to just tasks assigned to the selected user.

| Assigned Tasks                       |              |                                                               | ☆ Hide Assigned Task                                             |
|--------------------------------------|--------------|---------------------------------------------------------------|------------------------------------------------------------------|
| View:      All Urgent only           | Assigned To: |                                                               | ▼ Display                                                        |
| 28 assigned tasks found              | To m         | Obriating Datterges/NOLL                                      | n Primary Task ID. To view the work, click on the Work Type link |
| Select All Row Actions: Delete       |              | Erin McClarty/NSHA                                            | Create Task                                                      |
| Sub- Date Priority<br>Task<br>Status | Client       | Latifa Mnyusiwalla/NSHA<br>Sarah[more]<br>Susan MacKirdy/NSHA | Tiption Work Assigned To Type                                    |
| Deadlast 0040 May 00 Ulash           | 1            | 400 47 4                                                      | Added to December Over 1887 Care                                 |

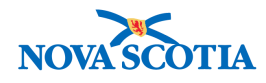

 $\overleftrightarrow$  **Tip**: The same filter is available in the **Completed Tasks** section.

## 3.2 Assign Tasks

Unassigned tasks can be assigned to a user by:

1. Click the **Primary Task ID** to view the task details.

| Unassigned Tasks Alide Unassigned Tasks                                                                                                    |                                         |                         |                   |                                          |                                    |                                                                                                    |                              |  |  |
|----------------------------------------------------------------------------------------------------|-----------------------------------------|-------------------------|-------------------|------------------------------------------|------------------------------------|----------------------------------------------------------------------------------------------------|------------------------------|--|--|
| View: <ul> <li>All</li> <li>Urgent only</li> </ul> Use the same 'From' and 'To' date if you want to view workload for a single of the same 'From' and 'To' date if you want to view workload for a single of the |                                         |                         |                   |                                          |                                    |                                                                                                    | single day.                  |  |  |
| 14 una                                                                                                    | assigned tasks fo                       | und                     |                   | To maintain (as                          | sign) a task, (                    | click on Primary Task ID. To view the work, click on the Work                                             | Type link.                   |  |  |
| Sele                                                                                                    | ct All Row A                            | ctions: Delete          |                   |                                          |                                    | Crea                                                                                                    | te Task                      |  |  |
|                                                                                                    | <u>Status</u>                           | Requested<br>Start Date | <u>Priority</u> ▼ | Client                                   | <u>Primary</u> ▼<br><u>Task ID</u> | Description                                                                                               | <u>Work</u> ▼<br><u>Type</u> |  |  |
|                                                                                                    | UNASSIGNED                              | 2018 Aug 20             | Medium            | <u>EKM Demo,</u><br>Sprint 7 (179)       | <u>530</u>                         | Responsible Organizational Unit 'Nova Scotia Health<br>Authority' has been assigned to Investigation 228. | <u>INV</u>                   |  |  |
|                                                                                                    | UNASSIGNED                              | 2018 Aug 28             | Medium            | LMTEST101,<br>LMTEST101 (296)            | <u></u>                            | You have been assigned to be the Primary Investigator for<br>Investigation 244.                           | INV                          |  |  |
|                                                                                                    | UNASSIGNED                              | 2018 Aug 28             | Medium            | LMTEST101,<br>LMTEST101 (296)            | <u>575</u>                         | Responsible Organizational Unit 'Nova Scotia Health<br>Authority' has been assigned to Investigation 244. | INV                          |  |  |
|                                                                                                    | UNASSIGNED                              | 2018 Aug 28             | Low               | LMTEST101,<br>LMTEST101 (296)            | <u>576</u>                         | DOT visit for Rifampin on 2018 Aug 28 at 00:00.                                                           | DOT                          |  |  |
|                                                                                                    | UNASSIGNED                              | 2018 Aug 28             | Low               | LMTEST101,<br>LMTEST101 (296)            | <u>577</u>                         | DOT visit for Rifampin on 2018 Aug 28 at 08:00.                                                           | DOT                          |  |  |
|                                                                                                    | UNASSIGNED                              | 2018 Aug 28             | Low               | LMTEST101,<br>LMTEST101 (296)            | <u>578</u>                         | DOT visit for Rifampin on 2018 Aug 28 at 16:00.                                                           | DOT                          |  |  |
|                                                                                                    | UNASSIGNED                              | 2018 Aug 22             | Medium            | <u>Tree,</u><br><u>Willow (270)</u>      | <u>538</u>                         | Responsible Organizational Unit 'Nova Scotia Health<br>Authority' has been assigned to Investigation 230. | INV                          |  |  |
|                                                                                                    | UNASSIGNED                              | 2018 Aug 22             | Medium            | <u>Tree,</u><br><u>Willow (270)</u>      | <u>540</u>                         | Follow Up for Intervention 35.                                                                            | INT                          |  |  |
|                                                                                                    | UNASSIGNED                              | 2018 Aug 23             | Medium            | <u>ekmtest,</u><br><u>client 2 (33</u> ) | <u>558</u>                         | You have been assigned to be the Primary Investigator for Investigation 239.                              | INV                          |  |  |
|                                                                                                    | UNASSIGNED                              | 2018 Aug 23             | Medium            | ekmtest,<br>client 2 (33)                | <u>559</u>                         | Responsible Organizational Unit 'Nova Scotia Health<br>Authority' has been assigned to Investigation 239. | INV                          |  |  |
| Total:                                                                                                    | Total: 14 Page 1 of 2 🕨 🖬 Jump to page: |                         |                   |                                          |                                    |                                                                                                    |                              |  |  |

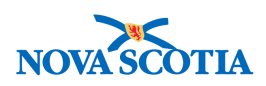

#### 2. Click Update

| View Task<br>Primary Task ID:<br>Requested Start<br>Date:<br>Description:<br>Work Type:<br>Client: | 530<br>2018 Aug 20<br>Responsible Organizational Unit 'Nova Scotia Health Authority' has been assigned to<br>Investigation 228.<br>INV<br><u>EKM Demo, Sprint 7 (179)</u> | Primary Task<br>Status:<br>Priority:<br>Work ID: | Onassigned<br>Medium |
|----------------------------------------------------------------------------------------------------|----------------------------------------------------------------------------------------------------|--------------------------------------------------|----------------------|
| Comments<br>Comment Date                                                                           | Comments Recorded By                                                                                                    |                                                  | •                    |
| Assignees<br>Workgroup                                                                             | User Sub-Task ID Sub-T                                                                                                    | ask Status                                       | Update Close         |

3. Select user(s) or a workgroup to assign the task to using the **User** and **Workgroup** fields. Refer to steps above.

| ssign task to users or Transfer                                                     | task to another workgroup                                                                                                    |                 |        |  |  |  |  |  |
|-------------------------------------------------------------------------------------|----------------------------------------------------------------------------------------------------|-----------------|--------|--|--|--|--|--|
| u must select at least one assignee                                                 | a user (within a workgroup) or transfer to another workgroup. Hold Ctrl and then click to select                                                                                                  | multiple items. |        |  |  |  |  |  |
| Users:                                                                              |                                                                                                    |                 |        |  |  |  |  |  |
| Central Zone 🔻                                                                      | Task Assigned To:                                                                                                    |                 |        |  |  |  |  |  |
| Christine Patterson/NSHA                                                            | Add > Workgroup User                                                                                                    |                 |        |  |  |  |  |  |
| Erin McClarty/NSHA<br>Latifa Mnyusiwalla/NSHA<br>Sarah[more]<br>Susan MacKirdy/NSHA | < Remove Central Zone Sarah Meddah/Antigonish PHO                                                                                                    |                 |        |  |  |  |  |  |
| Workgroup:                                                                          |                                                                                                    |                 |        |  |  |  |  |  |
| Central Zone 🔻 💿 As an 'ur                                                          | nassigned' Primary Task                                                                                                    |                 |        |  |  |  |  |  |
| Assign to                                                                           | o all members as 'Pending'                                                                                                    |                 |        |  |  |  |  |  |
|                                                                                     |                                                                                                    | Submit          | Cancel |  |  |  |  |  |
|                                                                                     | Copyright © IBM Corporation 2007, 2016. All Rights Reserved   Contact Us   Terms of Use                                                                                                    |                 |        |  |  |  |  |  |
| Privacy                                                                             | Disclaimer: Access to the System is governed and restricted by organizational privacy and protection policies.<br>Privacy Legislation applies to all use and/or disclosure of health information. |                 |        |  |  |  |  |  |
| puild 2 & A ODD JAIDBAGG ADED                                                       |                                                                                                    |                 |        |  |  |  |  |  |

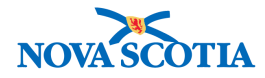

#### To assign the task to one or more individual users:

- 1. Select **Users** radio button.
- 2. Select or accept the Organization (defaults to the users' logged on organization).
- 3. Select a Workgroup.
- 4. Select one or more users and add, click Submit

| Workgroup:<br>Central Zone ▼ | <ul> <li>As an 'unassigned' Primary Task</li> <li>Assign to all members as 'Pending'</li> </ul>                                                                                                    |               |
|------------------------------|----------------------------------------------------------------------------------------------------|---------------|
|                              |                                                                                                    | Submit Cancel |
|                              | Copyright © IBM Corporation 2007, 2016. All Rights Reserved   Contact Us   Terms of Use                                                                                                    |               |
|                              | Privacy Disclaimer: Access to the System is governed and restricted by organizational privacy and protection policies.<br>Privacy Legislation applies to all use and/or disclosure of health information. |               |
|                              | Build 3.0.4.0P9.20180606-0258                                                                                                    |               |

# To assign the task to a workgroup and/or all users within it select the Workgroup radio button:

- 1. Indicate whether the task should be assigned to the workgroup as unassigned or to all users in the workgroup as pending.
- 2. Select a Workgroup.
- 3. Click Submit

| You must select at least one ass                                                                       | signee: a user (within a workgroup) or a workgroup. Hold Ctrl and then click to select multiple items.                                                                                                    |  |  |  |  |  |  |  |
|----------------------------------------------------------------------------------------------------|----------------------------------------------------------------------------------------------------|--|--|--|--|--|--|--|
| Users:                                                                                                 |                                                                                                    |  |  |  |  |  |  |  |
| Central Zone 🔹                                                                                         | ▼ Task Assigned To:                                                                                                    |  |  |  |  |  |  |  |
| Christine Patterson/NSHA<br>Erin McClarty/NSHA<br>Latifa Mnyusiwalla/NSHA<br>Sarah Meddah/Antigonish F | Add >     Workgroup     User       < Remove     Central Zone     Erin McClarty/NSHA                                                                                                    |  |  |  |  |  |  |  |
|                                                                                                    | *                                                                                                    |  |  |  |  |  |  |  |
| Workgroup:                                                                                             |                                                                                                    |  |  |  |  |  |  |  |
| Central Zone 🔹                                                                                         | As an 'unassigned' Primary Task                                                                                                    |  |  |  |  |  |  |  |
|                                                                                                    | Assign to all members as 'Pending'                                                                                                    |  |  |  |  |  |  |  |
|                                                                                                    | Submit Cancel                                                                                                    |  |  |  |  |  |  |  |
|                                                                                                    | Copyright © IBM Corporation 2007, 2016. All Rights Reserved   Contact Us   Terms of Use                                                                                                    |  |  |  |  |  |  |  |
|                                                                                                    | Privacy Disclaimer: Access to the System is governed and restricted by organizational privacy and protection policies.<br>Privacy Legislation applies to all use and/or disclosure of health information. |  |  |  |  |  |  |  |
|                                                                                                    | Build 3.0.4.0P9.20180606-0258                                                                                                    |  |  |  |  |  |  |  |

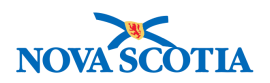

Ϋ́ Tip: Tasks in the assigned section can be reassigned using the same steps.

Tip: If a user selects a task that is assigned them, they are given the option to accept or reject the task (if it is pending).

| 2 | <b>Tip</b> : These functions work the same as the personal workload screen |               |                         |                   |                                           |                                    |                                                  |                                                                |                                |
|---|----------------------------------------------------------------------------|---------------|-------------------------|-------------------|-------------------------------------------|------------------------------------|--------------------------------------------------|----------------------------------------------------------------|--------------------------------|
|   | Select All Row Ac ons: Delete                                              |               |                         |                   |                                           |                                    | Create Task                                      |                                                                |                                |
|   |                                                                            | <u>Status</u> | Requested<br>Start Date | <u>Priority</u> ▼ | Client                                    | <u>Primary</u> ▼<br><u>Task ID</u> | <b>Description</b>                               |                                                                | ▼ <u>Work</u> ▼<br><u>Type</u> |
|   |                                                                            | UNASSIGNED    | 2018 Aug 20             | Medium            | <u>EKM Demo,</u><br><u>Sprint 7 (179)</u> | <u>530</u>                         | Responsible Organizat<br>Authority' has been ass | ional Unit 'Nova Scotia Health<br>signed to Investigation 228. | INV                            |
|   |                                                                            | UNASSIGNED    | 2018 Aug 28             | Medium            | LMTEST101,<br>LMTEST101 (296)             | <u>574</u>                         | You have been assigned<br>Investigation 244.     | ed to be the Primary Investigator f                            | or <u>INV</u>                  |
|   |                                                                            | UNASSIGNED    | 2018 Aug 28             | Medium            | LMTEST101,                                | <u>575</u>                         | Responsible Organizat                            | ional Unit 'Nova Scotia Health                                 | INV                            |

#### inctions work the same as the personal workload screen

#### **Delete Tasks** 3.3

- 1. Select one or more tasks in either the unassigned or assigned task sections.
- 2. Click Delete.
- 3. The task(s) will be removed from display on the Team Workload screen.

#### **Re-Open Tasks** 3.4

- 1. Select a task in completed task section.
- 2. Click Re-open.

| Tasks Alide Assigned Tasks                   |                                                                                                    |                                |  |  |  |  |  |
|----------------------------------------------|----------------------------------------------------------------------------------------------------|--------------------------------|--|--|--|--|--|
| View: All Pending Open  Completed            |                                                                                                    |                                |  |  |  |  |  |
| 1 assigned tasks found                       | To view a task, click on the Sub-task ID. To view the work, o                                                                          | lick on the Work Type link.    |  |  |  |  |  |
| Select All Row Actions: Mark Completed Up    | pdate Re-open                                                                                                    | Create Task                    |  |  |  |  |  |
| Accept Reject De                             | elete                                                                                                    |                                |  |  |  |  |  |
| Sub-Task Status  Kequested  Prive Start Date | iority.▼ Client <u>Sub-</u> <u>Description</u><br>Task ID                                                                              | ▼ <u>Work</u> ▼<br><u>Type</u> |  |  |  |  |  |
| Completed 2018 Aug 20 Mer                    | edium <u>EKM Demo,</u> <u>142</u> You have been assigned to be the Prim<br><u>Sprint 7 (179)</u> You have been assigned to be the Prim | nary <u>INV</u>                |  |  |  |  |  |
| Total: 1 Page 1 of 1 🕨 🕅 Jump to page:       |                                                                                                    |                                |  |  |  |  |  |

- 3. The update task screen will be displayed. Enter a comment.
- 4. Click Submit.

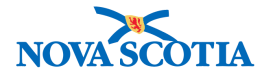

| Re-open Task                                                                  |                                                                                                    |                                                      |                                  |              |    |      |  |  |
|-------------------------------------------------------------------------------|----------------------------------------------------------------------------------------------------|------------------------------------------------------|----------------------------------|--------------|----|------|--|--|
| * Required Field<br>Primary Task ID:<br>Sub-Task ID:<br>Requested Start Date: | 529<br>142<br>2018 Aug 20                                                                                | Primary Task Status<br>Sub-Task Status:<br>Priority: | Completed<br>Completed<br>Medium |              |    |      |  |  |
| Description:<br>Work Type:<br>Client:                                         | You have been assigned to be the Primary Investigator for Investigati<br>INV<br>EKM Demo, Sprint 7 (179) | ion 228.                                             | Work ID:                         | 228          |    |      |  |  |
| * Comments                                                                    |                                                                                                    |                                                      |                                  |              |    |      |  |  |
| new datas needs to be                                                         | entered                                                                                                  |                                                      | i.                               |              |    |      |  |  |
| Comment Date                                                                  | Comments Reco                                                                                            | orded By                                             |                                  |              |    | •    |  |  |
| Assignees                                                                     |                                                                                                    |                                                      |                                  |              |    |      |  |  |
| Workgroup                                                                     | User                                                                                                    | Sub-Task                                             | ID Sub                           | -Task Status |    |      |  |  |
| Central Zone                                                                  | Meddah, Sarah/Antigonish PHO                                                                             | 142                                                  | Com                              | pleted       |    |      |  |  |
|                                                                               |                                                                                                    |                                                      |                                  |              |    |      |  |  |
|                                                                               |                                                                                                    |                                                      |                                  | Submit       | Ca | ncel |  |  |
|                                                                               |                                                                                                    |                                                      |                                  |              |    |      |  |  |
|                                                                               |                                                                                                    |                                                      |                                  |              |    |      |  |  |